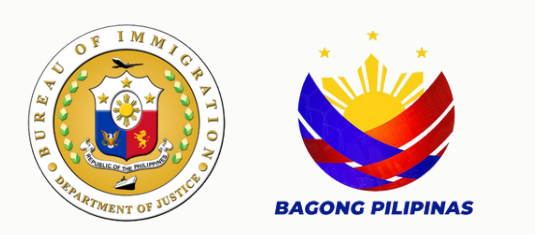

## Waiver of Exclusion Ground User Manual

Bureau of Immigration

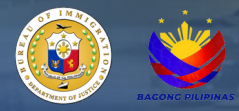

## Table of Contents

| E - Services Navigation and Registration         | 3  |
|--------------------------------------------------|----|
| E - Services Account Login                       | 4  |
| Client Personal Information                      | 5  |
| List of Available Online Services                | 6  |
| Instructions and Question Checklist              | 7  |
| Application Information Page                     | 8  |
| Documentary Requirements and File Upload Process | 9  |
| Payment Portal and Client's Transaction          | 10 |
| Client's Official Receipt Email                  | 10 |

## User Manual

- 1. Navigate to <u>https://e-services.immigration.gov.ph/</u>.
- 2. If you are a first-time user, click the Register button.
- 3. Fill in the required information in the provided data fields.

| Please be advised that when using onli                                            | e payment methods on this website, an additional cha                                                            | arge may apply. This supplementary fee covers transaction                                 |
|-----------------------------------------------------------------------------------|----------------------------------------------------------------------------------------------------|-------------------------------------------------------------------------------------------|
| by the payment service provider. We str                                           | we to maintain transparency regarding any extra costs                                                           | associated with online transactions.                                                      |
| Kindly review the payment details before<br>regarding the payment process or asso | e completing your transaction to ensure awareness o<br>siated fees, please feel free to contact our customer su | of any additional charges that may be applied. If you have<br>upport team for assistance. |
| For the best experience, please update                                            | your browser to the latest version and clear your brows                                                         | ser history and cache. (Press CTRL + F5 on your computer                                  |
| We appreciate your understanding and                                              | hank you for choosing our services.                                                                             |                                                                                           |
| Bureau of Immigration, Republic of the                                            | hilippines                                                                                                    |                                                                                           |
| Login L Register                                                                  | REGISTER BUTTON                                                                                                 |                                                                                           |
|                                                                                   |                                                                                                    |                                                                                           |
| ccount Type: *                                                                    | CHOOSE INDIVIDUAL FOR TH                                                                                        | E ACCOUNT TYPE                                                                            |
| Select Value                                                                      |                                                                                                    |                                                                                           |
| hilSys Card Number (Optional): 🚯                                                  |                                                                                                    |                                                                                           |
| Enter a valid PhilSys Card Number                                                 |                                                                                                    |                                                                                           |
|                                                                                   |                                                                                                    |                                                                                           |
| iven/First Name: *                                                                | Middle Name:                                                                                                    |                                                                                           |
| First Name                                                                        | Middle Name                                                                                                    |                                                                                           |
| ast Name: *                                                                       | Date of Birth: *                                                                                                |                                                                                           |
| Last Name                                                                         | dd/mm/yyyy                                                                                                    | c                                                                                         |
| EX: *                                                                             | Civil Status: *                                                                                                 |                                                                                           |
| Select Value                                                                      | ← Select Value                                                                                                  |                                                                                           |
| ountry of Birth: *                                                                | Country of Citize                                                                                               | nship: *                                                                                  |
| Select Value                                                                      | - Select Value                                                                                                  |                                                                                           |
| ontact Number: *                                                                  |                                                                                                    |                                                                                           |
| +63                                                                               |                                                                                                    |                                                                                           |
|                                                                                   |                                                                                                    |                                                                                           |
| rmat: (+63900000000)                                                              | Verify Email Addr                                                                                               | ress: *                                                                                   |
| rmat: (+63900000000)<br>mail Address: *                                           | Verify Email Ad                                                                                                 | dress                                                                                     |
| rmat: (+63900000000)<br>mail Address: *<br>ainthard@gmail.com                     |                                                                                                    |                                                                                           |
| rmat: (+63900000000)<br>mail Address: *<br>ainthard@gmail.com<br>assword: *       | Verify Password:                                                                                                | *                                                                                         |
| rmat: (+63900000000)<br>mail Address: *<br>ainthard@gmail.com<br>assword: *       | Verify Password:<br>Verify Password                                                                             | *                                                                                         |
| rmat: (+63900000000)<br>mail Address: *<br>ainthard@gmail.com<br>assword: *       | Verify Password:<br>Verify Password<br>I'm not a robot                                                          | CLICK CAPTCHA FOR<br>USER AUTHENTICATION                                                  |

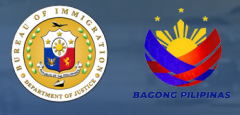

4. A confirmation message will appear upon successful registration.

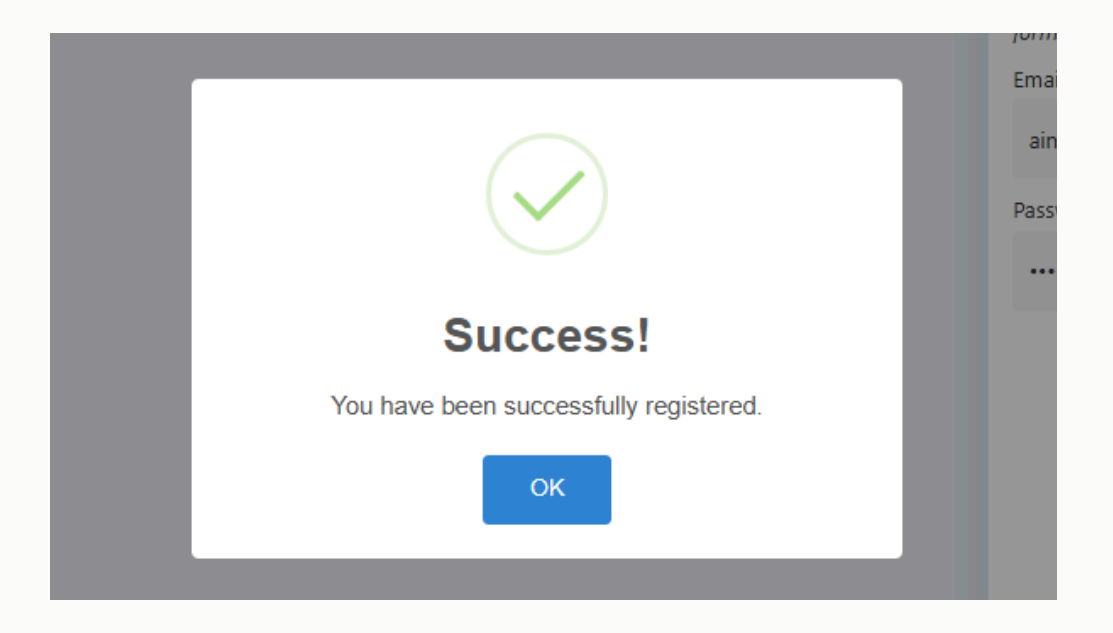

5. Click the login button and enter your newly registered credentials .

NOTE: For already registered users, skip the registration step and proceed directly to this step.

| Login Register   | LOGIN BUTTON                                                                               |
|------------------|--------------------------------------------------------------------------------------------|
| Email Address: * |                                                                                            |
| aintd@gmail.com  |                                                                                            |
| Password: *      |                                                                                            |
|                  |                                                                                            |
| Remember Me?     | SELECTING THIS BOX WILL ENABLE THE SYSTEM TO<br>SAVE YOUR LOGIN CREDENTIALS FOR FUTURE USE |
|                  | 🚀 Login                                                                                    |
|                  |                                                                                            |

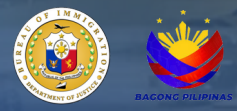

6. Read the 'Disclaimer' for detailed instructions and additional information.

7. Review the personal information generated by the system for accuracy, and make any necessary updates.

8. Click 'Update Profile' to confirm the changes.

| Disclaimer                                                                                             |                                                                 |                                                                                                    |                                                      |
|----------------------------------------------------------------------------------------------------|-----------------------------------------------------------------|----------------------------------------------------------------------------------------------------|------------------------------------------------------|
| Please be advised that when using<br>transaction processing costs incurre<br>with online transactions. | online payment methods on t<br>d by the payment service prov    | is website, an additional charge may apply. This si<br>der. We strive to maintain transparency regarding an | upplementary fee covers<br>by extra costs associated |
| Kindly review the payment details be<br>have any inquiries or concerns rega<br>assistance.             | fore completing your transacti<br>arding the payment process of | on to ensure awareness of any additional charges th<br>associated fees, please feel free to contact our cu  | at may be applied. If you<br>stomer support team for |
| For the best experience, please upd<br>computer).                                                      | ate your browser to the latest                                  | rersion and clear your browser history and cache. (P                                                        | ress CTRL + F5 on your                               |
| We appreciate your understanding a                                                                     | nd thank you for choosing our                                   | ervices.                                                                                                    |                                                      |
| Bureau of Immigration, Republic of th                                                                  | ne Philippines                                                  |                                                                                                    |                                                      |
|                                                                                                    |                                                                 |                                                                                                    |                                                      |
| Lupdate Profile                                                                                        | Password CLI                                                    | ENT PERSONAL INFORMATION                                                                                    |                                                      |
| PhilSys Card Number (Optional): ()                                                                     |                                                                 |                                                                                                    |                                                      |
| Enter a valid PhilSys Card Numb                                                                        |                                                                 |                                                                                                    | ~                                                    |
|                                                                                                    |                                                                 |                                                                                                    |                                                      |
| Given/First Name: * 🖌 🖌                                                                                |                                                                 | Middle Name:                                                                                                |                                                      |
| JUAN                                                                                                   |                                                                 | REYES                                                                                                    |                                                      |
| Last Name: *                                                                                           |                                                                 | Date of Birth: *                                                                                            |                                                      |
| CRUZ                                                                                                   |                                                                 | 14/01/1982                                                                                                  |                                                      |
| Sex: *                                                                                                 |                                                                 | Civil Status: *                                                                                             |                                                      |
| MALE                                                                                                   | 8                                                               | MARRIED                                                                                                    | ⊗ -                                                  |
| Country of Birth: *                                                                                    |                                                                 | Country of Citizenship: *                                                                                   |                                                      |
| PHILIPPINES                                                                                            | ⊗ -                                                             | PHILIPPINES                                                                                                 |                                                      |
| Contact Number: *                                                                                      |                                                                 |                                                                                                    |                                                      |
| +620027200856                                                                                          |                                                                 |                                                                                                    |                                                      |
| +030327203030                                                                                          |                                                                 |                                                                                                    |                                                      |
| format: (+63900000000)                                                                                 |                                                                 |                                                                                                    |                                                      |
| format: (+63900000000)                                                                                 |                                                                 |                                                                                                    |                                                      |

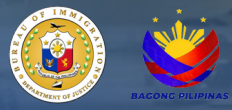

9. A notification will appear confirming that the client profile has been successfully updated. NOTE: If there are no updates required to the client's profile information, skip steps 7 and 8.

| ry and wishes to | Online application for tourists who wish to extend their stay beyond the initial period granted on their tourist                                                                                                    |                      |
|------------------|----------------------------------------------------------------------------------------------------|----------------------|
|                  | visa.                                                                                                    |                      |
|                  | Service and the service of the service of the servi | Lupdate Profile      |
| questing for an  | Online application for children below fifteen (15) years of age who are unaccompanied by or not coming to a                                                                                                    |                      |
|                  | parent, are classified an evolution                                                                                                    |                      |
|                  | STUDENT VIS                                                                                                    | PhilSys Card Number  |
| is in the        | Online application for a study                                                                                                    | Enter a valid PhilSy |
|                  | higher than high school                                                                                                    |                      |
|                  |                                                                                                    | Given/First Name: *  |
|                  | Success!                                                                                                    | JUAN                 |
|                  | Your profile has been successfully updated.                                                                                                    | Last Name: *         |
|                  | ок                                                                                                    | CRUZ                 |
|                  |                                                                                                    | Sex:*                |
|                  |                                                                                                    | MALE                 |
|                  |                                                                                                    | Country of Birth: *  |
|                  |                                                                                                    | 0111110011100        |

10. Click on 'Waiver of Exclusion Ground' from the list of available online services in the menu on the E-Services main page.

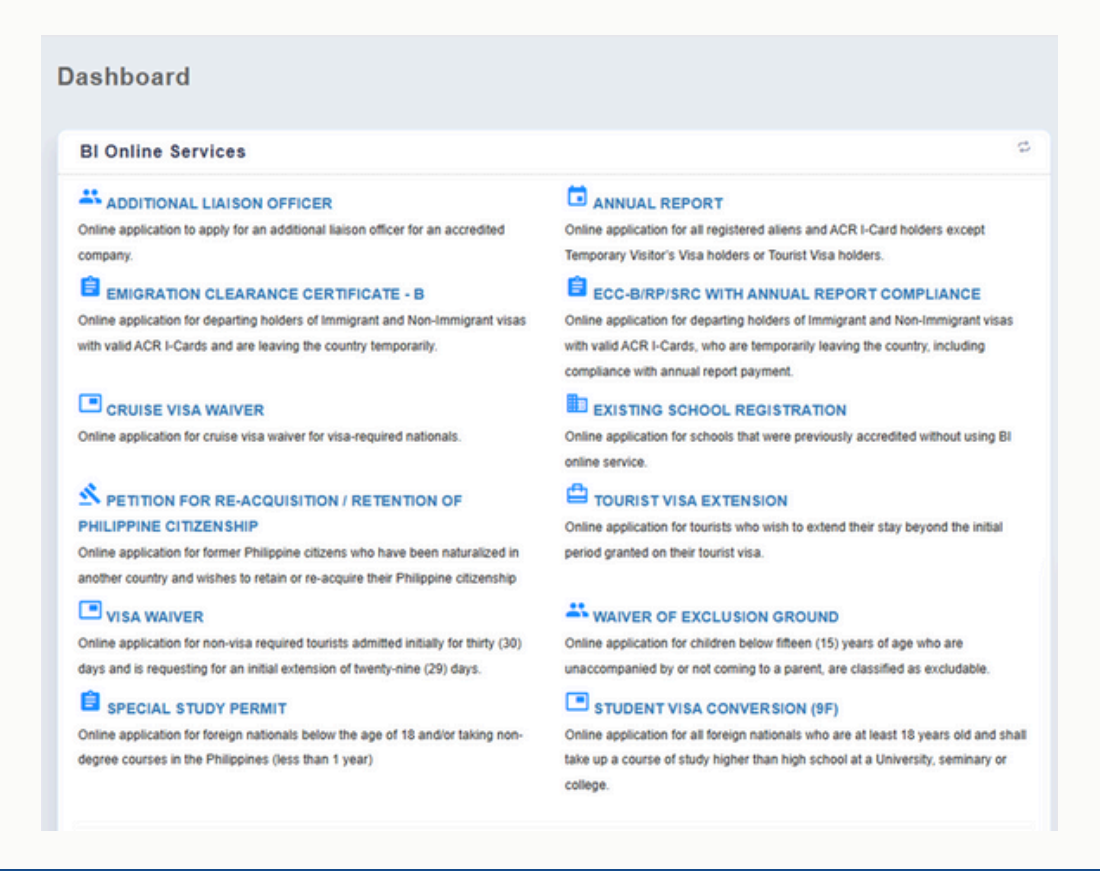

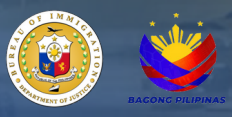

11. Kindly Read the 'Instructions' for detailed information's and important reminders related to WEG transaction.

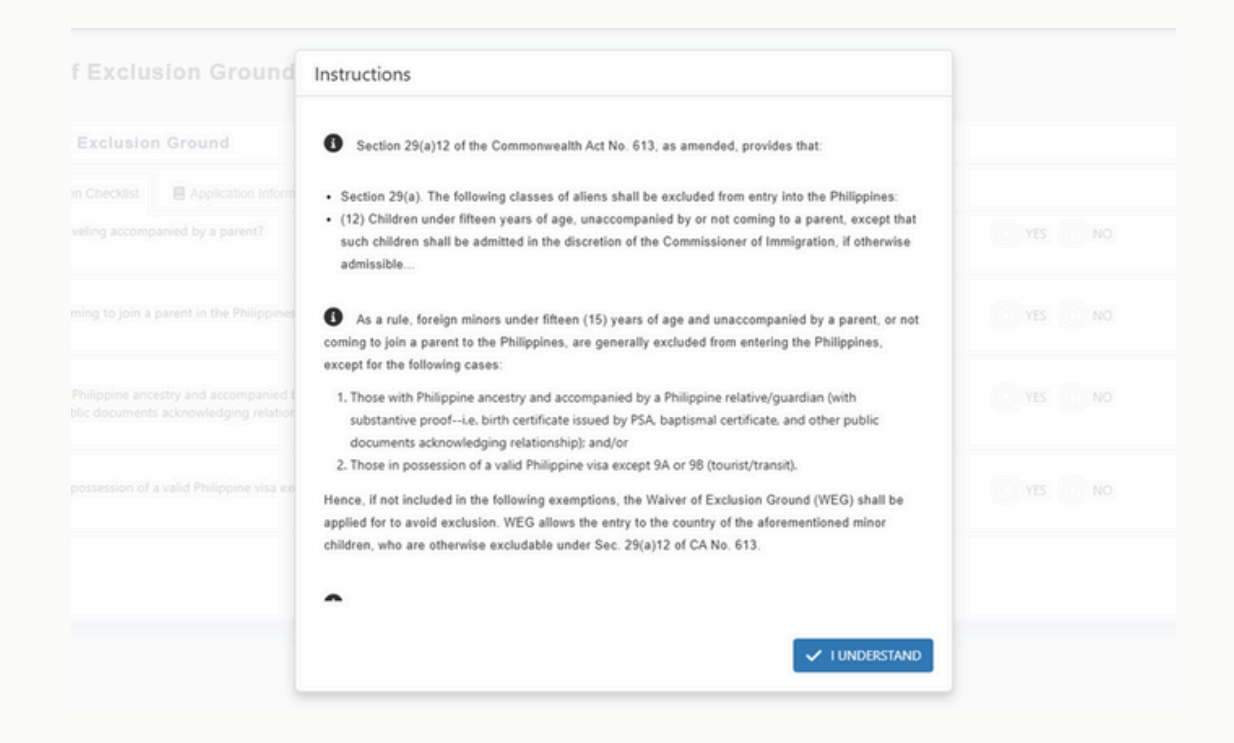

12. The 'Question Checklist' tab includes checkboxes that evaluate the client's eligibility for a WEG application.

| E-SERVICES                           | ≡                                                                                                    | 门 🎯 ainthard@gmail.com 🗄 |
|--------------------------------------|----------------------------------------------------------------------------------------------------|--------------------------|
| 0                                    | Waiver of Exclusion Ground                                                                                                    |                          |
| BUREAU OF IMMIGRATION                | Waiver of Exclusion Ground                                                                                                    |                          |
| eServices                            | Cuestion Checklist                                                                                                    |                          |
| Home                                 | 1. Are you traveling accompanied by a parent?                                                                                                    | VES NO                   |
| (2) Services                         | 2. Are you coming to join a parent in the Philippines?                                                                                                    | YES NO                   |
| i My Transactions                    |                                                                                                    |                          |
| Q Online Verification                | 3. Are you of Philippine ancestry and accompanied by a Philippine relative/guardian (with substantive proofi.e. birth<br>certificate issued by PSA, baptismal certificate, and other public documents acknowledging relationship)? | YES NO                   |
| Q Visa Approval Verification         |                                                                                                    |                          |
| User Manual                          | <ol> <li>Are you in possession of a valid Philippine visa except 9A or 98 (tourist/transit)?</li> </ol>                                                                                                    | YES NO                   |
| Frequently Asked Questions<br>(FAQs) |                                                                                                    | A Proceed                |

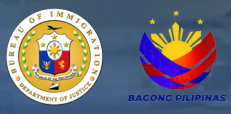

13. Based on the answer to the eligibility question, a notification will appear to inform the user in the event of a WEG exception.

| E-SERVICES                           | =                                                                                                    |                                                                      |                |             | [] 🥥 ainthard@gmail.com 🗄          |
|--------------------------------------|----------------------------------------------------------------------------------------------------|----------------------------------------------------------------------|----------------|-------------|------------------------------------|
| 0                                    | Waiver of Exclusion Grou                                                                                      | und                                                                  |                |             | Walver of Exclusion Ground > Index |
| BUREAU OF IMMIGRATION                | Waiver of Exclusion Ground                                                                                    |                                                                      | -              |             |                                    |
| eservices                            | Question Checklist     Application     Are you traveling accompanied by a part                                | $\checkmark$                                                         |                | • YES NO    | •                                  |
| 🕑 Services 🔷 🖒                       | 2. Assume coming to init a success in the P                                                                   | Success!                                                             |                |             |                                    |
| I My Transactions                    | 2. We you coming to join a parent in the P                                                                    | You are exempted for Walver of Exclusion Ground (W.E.G.) application |                | • YES () NO |                                    |
| Q. Online Verification               | <ol> <li>Are you of Philippine ancestry and accon<br/>issued by PSA, baptismal certificate, and ot</li> </ol> | ок                                                                   | ch certificate | 🖲 YES 🔵 NO  |                                    |
| Q Visa Approval Verification         |                                                                                                    |                                                                      |                |             |                                    |
| User Manual                          | 4. Are you in possession of a valid Philippine                                                                | visa except 9A or 9B (tourist/transit)?                              |                | YES ONO     |                                    |
| Frequently Asked Questions<br>(FAQs) |                                                                                                    |                                                                      |                |             | Proceed                            |

14. Fill in all the required fields in the 'Application Information' page.

| waiver of Exclusion Ground          |                             |   |                                |  |
|-------------------------------------|-----------------------------|---|--------------------------------|--|
| Cueston Checklist                   |                             |   |                                |  |
| Travel Details Of Minor Applicant   |                             |   |                                |  |
| Flight Number *                     | Intended Arrival Date: *    |   | International Port Of Entrys * |  |
| Flight Number                       | dd/mm/yyyy                  | a | Select Value                   |  |
| Passport Details Of Minor Applicant |                             |   |                                |  |
| Passport Number: *                  | Passport Expiration Date: * |   | Place Of Issuance *            |  |
| Passport Number                     | dd/mm/yyyy                  | a | Select Value                   |  |
| Last Name: *                        | Given/First Name: *         |   | Middle Name:                   |  |
| Last Name                           | Giver/First Name            |   | Middle Name                    |  |
| lec*                                | Date of Birth: *            |   | Country of Citizenship: *      |  |
| Select Value                        | • dd/mm/yyyy                | 0 | Select Value                   |  |
| Passport Details Of Legal Guardian  |                             |   |                                |  |
| Passport Number: *                  | Passport Expiration Date: * |   | Place of Issuance: *           |  |
| Passport Number                     | dd/mm/yyyy                  | a | Select Value                   |  |
| ast Name "                          | Giver/First Name:*          |   | Middle Name:                   |  |
| Last Name                           | Given/First Name            |   | Middle Name                    |  |
| lec *                               | Date of Birth: *            |   | Country of Citizenship: *      |  |
| Select Value                        | dd/mm/yyyy                  |   | Select Value                   |  |

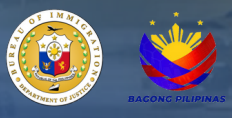

15. Scroll down to view the 'Documentary Requirements.' upload all necessary documents, and the click 'Submit' to proceed to the next step.

| ARE YOU TRAVELING WITH A COMPANION?            |                                                |                                                |
|------------------------------------------------|------------------------------------------------|------------------------------------------------|
| Digital Documentary Requirements               |                                                |                                                |
| Affidavit Of Support And Guarantee: *          | Passport Of Child: *                           | Passport Of Parent: *                          |
| Select a file or Drop a file here              | Select a file or Drop a file here              | Select a file or Drop a file here              |
| Maximum file size: 5 MB, Valid file type: .pdf | Maximum file size: 5 MB, Valid file type: .pdf | Maximum file size: 5 MB; Valid file type: .pdf |
| Copy Of Return Ticket: "                       | Copy Of Invitation: *                          | Philippine Government Issued Visa:             |
| Select a file or Drop a file here              | Select a life or Drop a file here              | Select a file or Drop a file here              |
| Maximum file size: 5 M8, Valid file type: ,pdf | Maximum file size: 5 MB, Valid file type: .pdf | Maximum file size: 5 MB, Valid file type: .pdf |
|                                                |                                                | 4 Salma                                        |
|                                                |                                                |                                                |

16. After clicking the 'Submit' button, a confirmation page will appear, indicating that the application has been successfully submitted.

|     | TEST                                                                                                    |   | TEST                                                                                                    |
|-----|----------------------------------------------------------------------------------------------------|---|----------------------------------------------------------------------------------------------------|
|     | Date of Birth: *                                                                                                    |   | Country of Citizenship: *                                                                                                    |
| ⊗ • | 25/03/1982                                                                                                    | ۵ | ANTARCTICA                                                                                                    |
|     | Image: Constraint of the constraint of the constraint |   | Passport Of Parent: *<br>Select a file or D<br>Test pdf.pdf 30 x3<br>Ready to upload<br>Maximum file size: 5 M3<br>Phillippine Government<br>Select a file or D<br>Test pdf.pdf 30 x3<br>Ready to upload |
|     | Maximum file size: 5 MB, Valid file type: ,pdf                                                                                                    |   | Maximum file size: 5 M                                                                                                    |

17. A 'Success!' message will appear, confirming that the application has been successfully submitted.

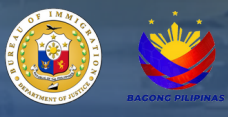

18. The 'Order of Payment' page displays the amount due, a breakdown of fees, and the available payment portal for completing the transaction.

| Order of Payment Slip                                                   |          |                                                                                                    | $\Re$ Criter of Proyreart Step $>$ index                                                                          |
|-------------------------------------------------------------------------|----------|----------------------------------------------------------------------------------------------------|----------------------------------------------------------------------------------------------------|
| PAYMENT OF FEES                                                         | 5××      | OTHER DETAILS                                                                                                    | dvx.                                                                                                    |
| 101                                                                     | sustorn. | NME                                                                                                    | wort                                                                                                    |
|                                                                         |          |                                                                                                    |                                                                                                    |
|                                                                         |          |                                                                                                    |                                                                                                    |
|                                                                         |          | REMINDER                                                                                                    | Svx.                                                                                                    |
|                                                                         |          | Before closing the PRIT WORK, please take note of the following:                                                                                                    |                                                                                                    |
|                                                                         |          | 1. All applications are subject to verification.<br>2. No Refuel Patient The class azimoutholizes and across that a                                                                                                    | These inclusions the color has of the Part Service will not be sub-order                                          |
|                                                                         |          | once the payment has been made.                                                                                                    |                                                                                                    |
| And Antonia services will be charged upon the use of e-payment service. |          | <ol> <li>For claims using card bank bits before a service sectory ton<br/>4. You may need to manually go to a service samigration gov.</li> </ol>                                                                                                    | alone overene a 11 30 PM - 1200 MM is OWT.<br>If after your payment transaction to check your application status. |
|                                                                         |          | 5. After the payment, the status of your application will be reflecte                                                                                                    | d on your transaction within 24 hours.                                                                            |
|                                                                         |          |                                                                                                    |                                                                                                    |
|                                                                         |          | maya                                                                                                    | GCash                                                                                                    |
|                                                                         |          |                                                                                                    |                                                                                                    |
|                                                                         |          | VISA                                                                                                    | 610 m                                                                                                    |
|                                                                         |          |                                                                                                    |                                                                                                    |
|                                                                         |          | ALAN                                                                                                    | DRANK                                                                                                    |
|                                                                         |          | Service Service Se | DOARK                                                                                                    |
|                                                                         |          |                                                                                                    |                                                                                                    |
|                                                                         |          |                                                                                                    |                                                                                                    |
|                                                                         |          |                                                                                                    |                                                                                                    |
|                                                                         |          |                                                                                                    |                                                                                                    |
|                                                                         |          |                                                                                                    |                                                                                                    |
|                                                                         |          |                                                                                                    |                                                                                                    |
|                                                                         |          |                                                                                                    |                                                                                                    |

19. The list of a user's current transactions can be viewed in the left pane of the E-Services main page under the 'My Transactions' option. The 'Action' column dropdown includes options to 'Cancel,' 'Pay Now,' and 'View Details'.

| r sauns fut an PENDINGFOR PR | MDRT for more than 5 days will be updated to INACTIVE. | 'PAY NOW!' OPTION I<br>THE CLIENT TO THE | N THE ACTION COLU<br>'ORDER OF PAYMEN                                                                                                    | JMN DIRECTS<br>IT SLIP' PAGE. |                             |                                                                                                    |
|------------------------------|--------------------------------------------------------|------------------------------------------|----------------------------------------------------------------------------------------------------|-------------------------------|-----------------------------|----------------------------------------------------------------------------------------------------|
| OF CREATED TRANSACTION       | NS                                                     |                                          |                                                                                                    |                               |                             | Search:                                                                                                    |
| Reference Number             | Location                                               | Transaction                              | Datus                                                                                                    | Date Created                  | Data Systems                | Actions                                                                                                    |
| 80577167967078               | ONLINE TRANSACTION                                     | WAVER OF EXCLUSION DROUND                | 10.000                                                                                                    | January 15, 2025 11:00 AM     | January 18, 2028 11, 09, 14 | Autors v                                                                                                    |
| 8/2580067882452              | ONLINE TRANSACTION                                     | CRUISE VISA WAVER                        | Concernant of Concernant of Co | January 14, 2025 08 47 AM     | January 14, 2025-08-01 AM   | O View Deals     of Exclose                                                                                     |
| 8/2524487882474              | ONLINE TRANSACTION                                     | CRUISE VISA WAVER                        | BOARD BOARD                                                                                                    | January 14, 2025 08:47 AM     | January 14, 2025-08-47 AM   | C Canod                                                                                                    |
| 8/29/80/7716275              | ONLINE TRANSACTION                                     | ADDITIONAL LUKSON OFFICER                | 10.000                                                                                                    | January 10, 2026 08:54 AM     | January 10, 2026 08 54 AM   | Adams v                                                                                                    |
|                              | CALL BUT TRANSPORTED                                   | ADDRESS LINES OFFICER                    | and the second second se                                                                                                    | January 16, 2028, 11 (6, 494  | January 58, 2016 11-06 834  | Team of the second second second second second second second second second second second second second second s |

20. After successful payment, an email containing the official receipt will be sent to the user's registered email address.